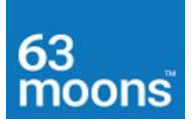

#### 63 moons technologies limited

(Formerly Financial Technologies (India) Limited) FT Tower, CTS No. 256 & 257, Suren Road, Chakala, Andheri (E), Mumbai - 400 093 Tel No: 66865010 | <u>63moons.com</u>

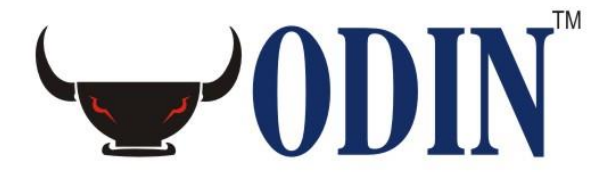

# **UPLOAD DOCUMENT**

#### «DISCLAIMER»

Information given in this work is confidential. And therefore, no part of this work may be reproduced, stored in a retrieval system, adopted or transmitted in any form or by any means, electronic, mechanical, photographic, graphic, optic recording or otherwise, translated in any language or computer language, without the prior written permission of 63 moons technologies limited.

Due care has been taken to make this document and any accompanying software package as accurate as possible. However, 63 moons technologies limited makes no representation or warranties with respect to the contents hereof and shall not be responsible for any loss or damage caused to the user by the direct or indirect use of this document and any accompanying software package. Furthermore, 63 moons technologies limited reserves the right to alter, modify or otherwise change in any manner the content hereof, without obligation of 63 moons technologies limited to notify any person of such revision or changes.

©63 moons technologies limited

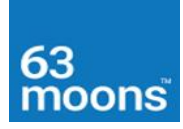

## Contents

| 1-Conversion of Client category: Retail to Web Retail |    |
|-------------------------------------------------------|----|
| Process:                                              |    |
| 2-FOR CLIENT BENIFICARY MAPPING                       | 4  |
| 3-TEMPALTE UPLOAD                                     | 5  |
| 4-MANUAL POSTION UPLOAD                               | 7  |
| 5-DEALER MASTER                                       |    |
| 6-CLIENT MAPPING                                      | 9  |
| 7-Security Banned                                     |    |
| 8-PRODUCT WISE SCRIPT BASKET TEMPLATE                 |    |
| 9-Script Basket                                       |    |
| 10-QUANTITY VALUE LIMIT                               |    |
| 11-Bulk Upload                                        | 14 |

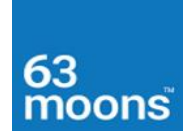

#### Dear All,

Below is the demonstration of available uploads in ODIN. Please refer our latest upload format.

#### 1-Conversion of Client category: Retail to Web Retail

#### Purpose

Purpose of this upload is to Change client type from **Retail client** to **Web Retail client**. A Web Retail Client can login through ODIN Web Product like ODIN Diet and ODIN Wave. File need to upload at BOD of ODIN Manager.

#### Process:

There is an exe named **RetailToWebRetail.exe** in ODIN Manager Folder. Invoke the Exe file and Upload your user conversion file as per below format. (For Detail Format refer ODIN Upload Format). You can also convert a single user from this exe. Also, a dummy file attached below.

#### File Format as follows

#### ,HO,RET1

| 🔶 RetailToWebRetail   |                              |                        | 🔿 Open       |                |                       |                  | ×        |
|-----------------------|------------------------------|------------------------|--------------|----------------|-----------------------|------------------|----------|
| Data Source           |                              | Select Convertion Type | Look in:     | Test Upload    | s 💌                   | + 🗈 💣 📰 -        |          |
| Database IP Address   | 172 . 25 . 92 . 87           | Retail To WebRetail    | <b>1</b>     | Name           | ^                     | Date modified    | Type ^   |
| Database Name         | INTEGRATED ODIN              | C WebRetail To Retail  |              | MTMAutos       | q                     | 13-04-2020 12:42 | File fol |
|                       | ]                            |                        | Quick access | Position       |                       | 11-04-2020 01:56 | File fol |
| Select Criteria       | Select Client/File           |                        |              | PSBT           |                       | 11-04-2020 01:11 | File fol |
|                       | Group Id                     | Client Id 📃 🚽          | Desktop      | QVL            |                       | 10-04-2020 03:19 | File fol |
| C Single User         |                              |                        | -            | Script Bann    | ed                    | 11-04-2020 06:14 | File fol |
| Multiple User         | Upland                       | I                      |              | Script Bask    | et                    | 11-04-2020 01:27 | File fol |
| i i handpie obei      | Upload                       | Convert                | Libraries    | Survillance    | Master                | 13-04-2020 01:30 | File fol |
| Output                |                              |                        |              | Template u     | pload                 | 11-04-2020 12:57 | File fol |
|                       |                              |                        | This PC      | Use upload     | -                     | 10-04-2020 04:26 | File fol |
| 15:03:38: IPAddress:1 | 72.25.92.87 DatabaseName:INT | EGRATED_ODIN           |              | BEOPS1267      | 'Q.txt                | 10-04-2020 04:42 | Text Do  |
|                       |                              |                        | - T          | Book.txt       |                       | 10-04-2020 05:57 | Text Do  |
|                       |                              |                        | Network      | retailtoweb    | retail.txt            | 11-04-2020 12:29 | Text D   |
|                       |                              |                        |              | <              |                       |                  | >        |
|                       |                              |                        |              |                |                       |                  | - 1      |
|                       |                              |                        |              | File name:     | retailtowebretail.txt | <b>_</b>         | Open     |
|                       |                              | ¥                      |              | Files of type: | Txt Files (*.txt)     | -                | Cancel   |
| <                     |                              | >                      |              |                |                       | X HI F           |          |
|                       |                              |                        |              | 1.1111         |                       |                  | 30.0     |

#### Dummy File:

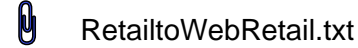

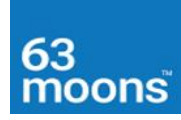

#### **2-FOR CLIENT BENIFICARY MAPPING**

#### Purpose:

Purpose of this file upload is to Map Client DP Beneficiary ID with ODIN Client Code. Without this mapping DP position of client code will not show at front end.

#### Process:

There is an exe named **DpUpload.exe** in ODIN Manager Folder. Invoke the Exe file, verify **Database IP** and **Name**, Chose **ODIN DP Beneficiary Mapping** option from **File Selector** option and Upload your DP ID Mapping file as per below format. (For Detail Format refer ODIN Upload Format).

#### File Format as follows

#### , HO, ASHWIN, 904464, IN302899, NSDL, 1

| DP ODIN Manager Dp Upload                                                                        | DP Dp Upload                                                                                                    | ×                          |
|--------------------------------------------------------------------------------------------------|----------------------------------------------------------------------------------------------------|----------------------------|
| Data Source File Selector                                                                        | $\leftarrow$ $\rightarrow$ $\checkmark$ $\uparrow$ $\blacksquare$ « File Upload » BackUp $\checkmark$ $\circlearrowright$ Search | n BackUp 🔎                 |
| Database IP Address 172. 25 . 92 . 87 ODIN DP Beneficiary Mappings  Upload                       | Organize 🔻 New folder                                                                                                    | B== 🕶 🔲 😮                  |
| Database Name INTEGRATED_ODII                                                                    | Desktop 🖈 ^ Name Da                                                                                                    | te modified Type           |
| Output                                                                                           | - Downloads 🖈 🔤 BackUp 15                                                                                                    | -04-2020 03:18 File folder |
| A                                                                                                | Documents 🖈 📄 10Apr2020190729_Beneficiery.txt 10                                                                                 | -04-2020 07:07 Text Docume |
|                                                                                                  | Pictures 🖈 📄 10Apr2020190849_Beneficiery.txt 10                                                                                  | -04-2020 07:08 Text Docume |
|                                                                                                  | BOD_15042020                                                                                                    | -04-2020 02:09 Text Docume |
|                                                                                                  | bulk order                                                                                                    |                            |
|                                                                                                  | Template uploac                                                                                                    |                            |
|                                                                                                  | Test Uploads                                                                                                    |                            |
|                                                                                                  | OneDrive - 63MT                                                                                                    |                            |
| < >                                                                                              | 💻 This PC                                                                                                    |                            |
|                                                                                                  | 3D Objects                                                                                                    |                            |
|                                                                                                  | AutoBOD v <                                                                                                    | >                          |
|                                                                                                  | File name: 10Apr2020190849_Beneficiery.txt V Dp U                                                                                | pload Files (*.txt) 🛛 🗸    |
| PS licmgr.bin 00P OdinWOW Capture.PNG ftcpu2922.bit 17022020.rar DealerClien<br>settin conversio |                                                                                                    | Open Cancel                |

#### **Dummy File:**

DPBenficiaryMapping.txt

## 63 moons

#### **3-TEMPALTE UPLOAD**

#### Purpose:

To ease your trading operation ODIN trading system provide you different type of template to Manager a client's trading activity. So, you can use this template upload format to assign template to list of clients. Below is the template pointer for different kind of template. (Refer ODIN Upload format.xlsx file)

(NOTE: A is Template name 5 indicates Client Facility Template. For different template you can use following numbers as per our Odin upload format).

- 1 User Privileges Template
- 2 Scrip Basket Template
- 5 Client Facility Template
- 11- CRP template

#### Process

There is an exe named **TemplateUpload.exe** in ODIN Manager Folder. Invoke the Exe file, Verify **Database IP** and **Name**, Chose **Product Wise Scrip Basket Template** option from **File Selector** option and upload your file as per below format. (For Detail Format refer ODIN Upload Format).

#### File Format as follows

1 | HO | ASHWIN2 | A | 5 | 1

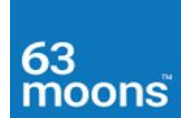

| C  | New Text AutoBOD1 chrome NSEEAOEv NSEECMEv Canturlle P Dhwaia DNG WE      | Template Upload                                                    | ×               |
|----|---------------------------------------------------------------------------|--------------------------------------------------------------------|-----------------|
| Г  |                                                                           | ← → × ↑ 📴 « Test Uploads → Template upload v ♂ Search Template upl | oad 🔎           |
| 1  | Data Source                                                               | Organize 🔻 New folder                                              | - 🔳 🕐           |
| Bi | DataBase IPAddress 172 . 25 . 92 . 87 Product Wise Scrip Basket Template  | ➡ Downloads ★ ^ Name ^ Date modified Ty                            | pe              |
|    | DataBase Name INTEGRATED_ODIN Upload Exit                                 | 🗄 Documents 🖈 📄 Client facility.txt 13-04-2020 11:23 Te            | xt Document     |
|    |                                                                           | E Pictures 🖈 📄 CRP.txt 13-04-2020 11:12 Te                         | xt Document     |
|    | Output                                                                    | BOD_15042020 📄 UserPrivillage.txt 13-04-2020 11:29 Te              | xt Document     |
|    | ^                                                                         | bulk order                                                         |                 |
|    |                                                                           | Template uploac                                                    |                 |
|    |                                                                           | Test Uploads                                                       |                 |
|    |                                                                           | OneDrive - 63MT                                                    |                 |
| s  |                                                                           | This PC                                                            |                 |
|    |                                                                           | 3D Objects                                                         |                 |
|    | < ×                                                                       | AutoBOD                                                            |                 |
|    | []                                                                        | Desktop V <                                                        |                 |
|    | licmgr.bin UDP OdinWOW Capture.PNG ftcpu2922.txt 17022020.rar DealerClien | File name: Client facility.txt 🗸 Template Upload Fi                | les (*.txt) 🛛 🗸 |
| in |                                                                           | Open                                                               | Cancel          |
|    |                                                                           |                                                                    |                 |

Dummy File

Clientfacility.txt User Privilege.txt CRP.txt

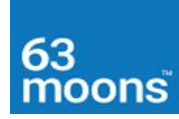

#### **4-MANUAL POSTION UPLOAD**

#### Purpose:

In ODIN there is an option to upload consolidated position file of all client at the beginning of the day (Before Manager Startup). Those who does not carry forward their client position user to upload this file.

#### Process:

There is an exe named **ManualPositionUpload.exe** in ODIN Manager Folder. Invoke the Exe file, Verify **Database IP** and **Name**, Chose **ODIN Manual Position Upload** option from **File Selector** option and Upload your file as per below format. (For Detail Format refer ODIN Upload Format).

#### **File Format**

,1,A,ASHWIN,HO,ARUN,,HDFC,EQ,,,1000,100000,,,,,,

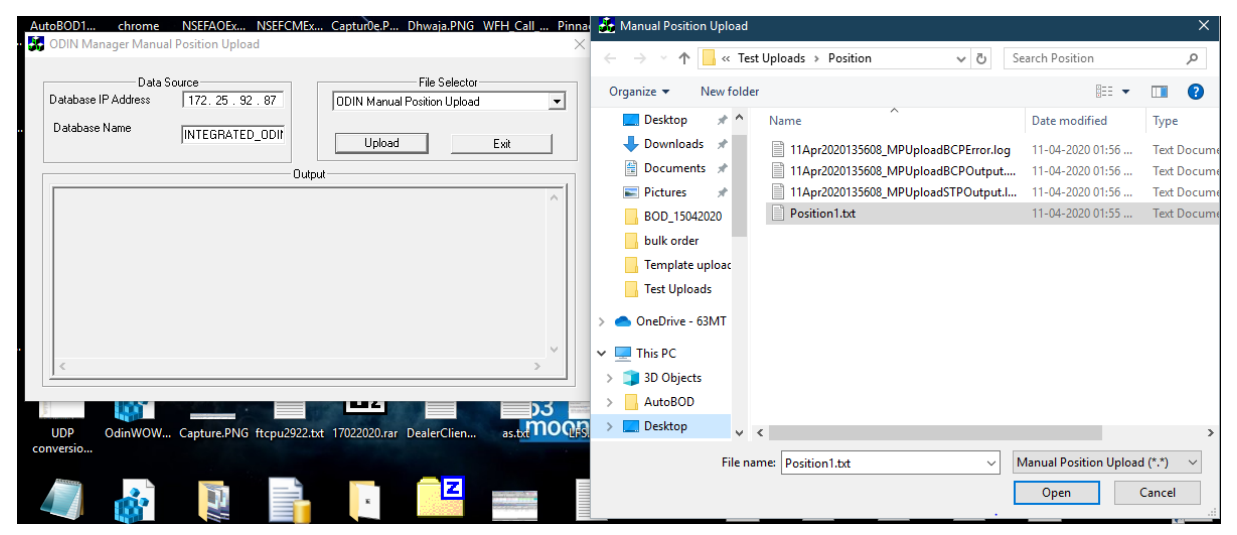

#### Dummy File:

Position1.txt

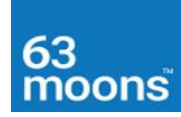

#### **5-DEALER MASTER**

#### Purpose:

You can create Dealer and Client Code (Retail, Web Retail) through file upload. This format can be created directly from your back office.

#### Process:

This file needs to upload from ODIN Administrator (CHIEF ID). There is an option in **Tools -> Upload** menu. (For Detail Format refer ODIN Upload Format).

#### File format:

1|ASHWIN2|HO|ASHWIN2||4|||485621|||A|0|1|0|0||||15|1|1||||0|0|0| 0|0|0||MUMBAI||||15||0|0|0|0|||Margin|||||||15|||15||||||AJSP K7097C|||

| UserSurveillanceUpload  | ×                      |
|-------------------------|------------------------|
| Dealer Master :         | Browse                 |
| Detailed Dealer Master: | With Pancard           |
| Surveillance Master:    | Browse Template Name : |
| Client Mapping:         | Browse                 |
| Deposit:                | Bro <u>w</u> se        |

#### Dummy File:

Usercreation\_1.txt

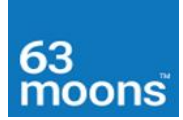

#### **6-CLIENT MAPPING**

#### Purpose:

Post user creation in ODIN you need to map client code under Dealer code from where a user can able to start trading from a dealer terminal.

#### Process:

This file needs to upload from ODIN Administrator (CHIEF ID). There is an option **in Tools -> Upload** menu. (For Detail Format refer ODIN Upload Format).

#### File Format:

A,HO,ARUN,2,HO,ASHWIN1

| UserSurveillanceUpload             | ×                         |
|------------------------------------|---------------------------|
| Dealer Master :<br>Template Name : | Browse New ConnectionType |
| Detailed Dealer Master:            | Browse Template Name :    |
| <u>Client Mapping</u> :            | Browse                    |

#### Dummy File:

ClientMapping.txt

## 63 moons

#### **7-Security Banned**

#### Purpose:

This upload allows to ban scrips from trading. Scrips are not allowed to trade in FUTURE market.

#### Process:

This file needs to upload from ODIN Administrator (CHIEF ID). There is an option in **Tools > Upload** menu. (For Detail Format refer ODIN Upload Format).

#### File Format:

1 RELIGARE

2,MRF

3, ADANIPOWER

#### 4, KEC

| UserSurveillanceUpload      |                 | ×                    |
|-----------------------------|-----------------|----------------------|
|                             |                 |                      |
| Dealer Master :             | <u>B</u> rowse  | New ConnectionType   |
| I emplate Name :            | With Pan        | card 🔲 With Password |
| Detailed Dealer Master:     | Brow <u>s</u> e | Template Name :      |
| Surveillance Master:        | Brow <u>s</u> e | <b>•</b>             |
| Client Mapping:             | Brows <u>e</u>  |                      |
| Deposit:                    | Bro <u>w</u> se |                      |
| Other Deposit:              | Browse          |                      |
| DP Holding:                 | Browse          | With Buy Price       |
| • DP Holding                | C Replace       | Update Buy Avg.Price |
| <u>C</u> lient Preferences: | Browse          | 🗌 Custom Template    |
| Product Master:             | Browse          |                      |
| Template:                   | Browse          |                      |
| Limit Template:             | Browse          | Custom Template      |
| Banned Security:            | Browse          |                      |
| GroupAdmin - UserMapping:   | Browse          |                      |

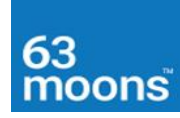

#### 8-PRODUCT WISE SCRIPT BASKET TEMPLATE

#### Purpose:

PSBT gives RMS a Scrip wise Margin and Scrip BAN options. It helps to maintain client wise scrip margin, Security Banning options.

#### Process:

This file needs to upload from ODIN Administrator (CHIEF ID). There is an option in Tools >

Upload menu. (For Detail Format refer ODIN Upload Format).

Format:

,1, ABCD EQ, NSE EQ, SBIN, EQ,3045,1.5, Y, N, Y, Y, N, N,,,,,,,,

| PSBT Upload: Browse |
|---------------------|
|---------------------|

PSBT.txt

## 63 moons

#### 9-Script Basket

#### Purpose:

Generally, Member use scrip basket to block BAN period's scrips from trading. It has various options to allow or disallow scrips from trading.

#### Process:

This file needs to upload from ODIN Administrator (CHIEF ID). There is an option in **Tools > Upload** menu. (For Detail Format refer ODIN Upload Format).

Format:

, MEMBER, 1, NSE EQ, ABB, BE, ,,, 1, 1, 1,

| Scrip Basket Upload | Browse | 🗌 🗔 With Spread Config |  |
|---------------------|--------|------------------------|--|
| C Off D             | -      |                        |  |

Scrip Basket.txt

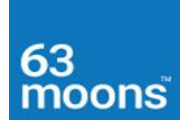

#### **10-QUANTITY VALUE LIMIT**

#### Purpose:

QVL Template is used to set quantity and value limit for user.

#### Process:

This file needs to upload from ODIN Administrator (CHIEF ID). There is an option in **Tools > Upload** menu. (For Detail Format refer ODIN Upload Format).

#### Format:

1 | | 2 | FNOTEST | 3 | FUTSTK | 56462 | SBIN | 30-APR-

| Limit Template: | Browse | 🗌 Custom Template |
|-----------------|--------|-------------------|

#### Sample File:

QVL File Format

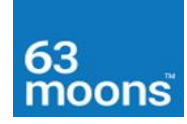

#### **11-Bulk Upload**

#### Purpose:

Bulk Upload is a very useful trading feature which allows to create a basket of offline orders in many scrips in text format. Post Market open; you just need to load that file into Bulk Order Entry and able to place all orders in a single click.

#### Process:

Open bulk order entry -> Chose exchange from **Exchange File Format** and select the file. Post successful loading of file Orders will show in Upper area of the window. Then Click **Submit All** button to place all orders in respective Exchange.

#### Format:

1,1,1,ACC,EQ,1,,,,1352,,10,,,2, ASHWIN,,,3,,

1,O,U,1,0,1,FUTSTK,ACC,30APR2020,,,1,,,,400,,8000,,,2,ASHWIN1,FOTESTORDER,,,2,HO

| 🖗 Bulk Order Entry - C:\Users\arun               | k0358\Desktop\Tes      | t Uploads\bulk order\ASI                             | HWIN.txt        |                 |                                                                 |                               |
|--------------------------------------------------|------------------------|------------------------------------------------------|-----------------|-----------------|-----------------------------------------------------------------|-------------------------------|
| Market Segment Instru Code                       | Symbol                 | S. Expiry Date                                       | Strike Price    | O. Scrip Name   | O B Quantity                                                    | Price Produ                   |
| NSE EQ 22                                        | ACC                    | EQ                                                   |                 | ACC LIMITED     | RL B 10                                                         | 1352.00 MTF                   |
| <                                                |                        |                                                      |                 |                 |                                                                 | >                             |
| Market Segment Instr. Name                       | Code S                 | ymbol Series Expiry                                  | v Date Str      | rike Price Opt. | -                                                               |                               |
| Buy/Sell Ord Type C/U Total Qty.<br>Buy 💌 RL 💌 💌 | Price Pro/C            | li/GRP SubBroker Clier                               | nt              | Settlor O/C     | Dis. Trig. Price                                                | Product Type<br>Margin        |
| Min Qty. Validity DAY                            | Auc. No S <u>.</u> Day | s Delv Type                                          |                 |                 | Submit All                                                      | Sub <u>m</u> it <u>C</u> lear |
| File :                                           | ve                     | Exchange File Format           NSE EQ         NSE FQ |                 |                 | Counter Touchline<br>% Counter Touchline<br>Same Side Touchline | Apply To All                  |
|                                                  |                        | NSECDS                                               |                 |                 | % Touchline Diff  <br>.ast Traded Price<br>Market Price         | Apply                         |
| Total Order : 1. Buy Oty : 10. Sell Oty          | : 0                    | NSEOTS                                               | BSEO <u>T</u> S |                 | Close Price                                                     |                               |

#### **Dummy File:**

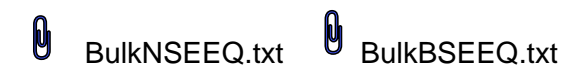